# Entering an Encumbrance

**Administrative Banner 9** 

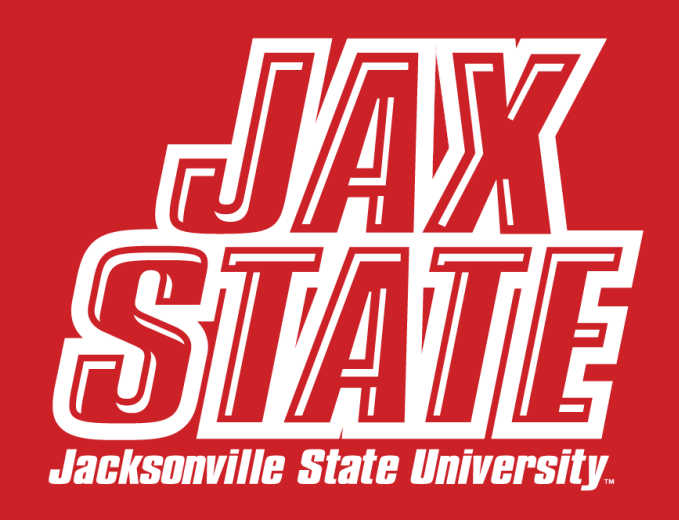

#### \*FRIENDLIEST CAMPUS # SOUTH

# Encumbrances – Types and Routing

- Encumbrances are entered in Administrative Banner and used for transactions that do not require a PO or no PO was
  requested. The following are all paid using an encumbrance:
  - DVCH direct vouchers
  - TRVL travel reimbursements (non-employees only) Employees use Chrome River
  - PSRV professional services contracts
  - PCSH petty cash vouchers
- Direct voucher encumbrance Journal Type DVCH for purchases not made by PO
  - Direct vouchers for payment of purchases that should have been made by PO (per Policy IV.03.01) should include an explanation of why purchasing policy was not followed. If JSU policy was not followed, payment may not be approved.
  - Must be approved electronically by the budget manager in Banner 9 Finance SSB Notify approver(s) to check approval queue.
  - Additional approvals may be required per Policy I.05.03.01 Expense Authorization Matrix.
  - Review self-service document approvals and confirm that approvals have been recorded prior to forwarding documents for payment.
  - Email encumbrance page along with the invoice and other required documents to purchasing@jsu.edu for Procurement Director's approval.
  - Once all approvals have been recorded in Banner 9 Finance SSB the encumbrance will be forwarded to Accounts Payable for payment processing.

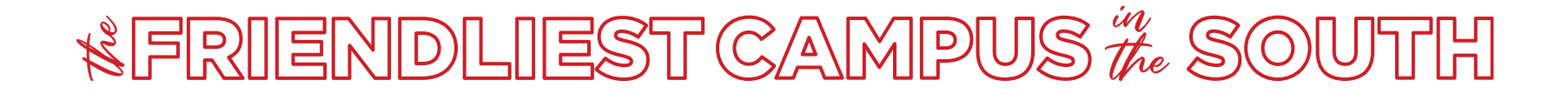

### Encumbrances – Types and Routing

#### Travel reimbursement encumbrances - Journal type TRVL

- Entered after travel has been completed and charged to one of the travel expense accounts 71010 thru 71235.
- Enter the completed 'E' number on the in-state or out-of-state travel document and **forward to Controller's office**. After review, it will be forwarded to Accounts Payable for payment processing. A copy of the encumbrance is not required.

#### Professional Services Contract encumbrances - Journal type PSRV

- Entered when payment is due. Both pages of the contract (BA Form 20) must have been completed and signed by the Budget Manger, Dean and Vice President.
- Enter the completed 'E' number at the top of the second page of the Professional Service Contract and **forward to the Controller's office** (controller@jsu.edu) for approval. A copy of the encumbrance is not required.

#### Petty Cash encumbrances - Journal type PCSH

- See Travel Policy IV:06 for information.
- Encumbrance page and related documentation should be **forwarded to the Controller's office** (controller@jsu.edu) for approval and processing.
- <u>Print encumbrance</u> Go to self-service 'View Document', select document type 'Encumbrance', enter the encumbrance number, click on 'View Document' and print

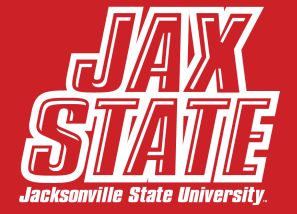

- Login to your MyJaxState.
- Select Administrative Banner 9.

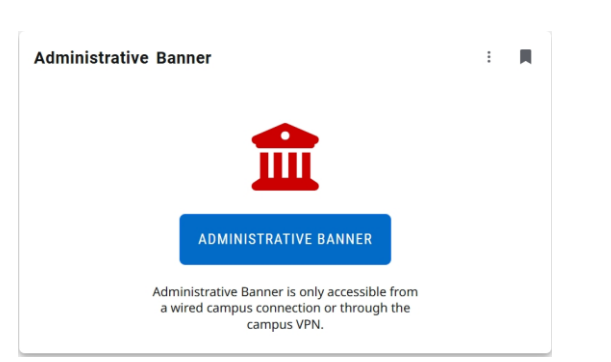

- Prior to beginning the entry, have the vendor ID number, FOAP and other required documentation available.
- Vendor Query Access the Administrative Banner Screen- FTIIDEN (Entity Name/ID Search) to query and locate the vendor ID number. Form defaults to 'Basic Filter'. Select 'Advanced Filter' for more search flexibility.
- Using the Advanced Filter allows you to 'fine tune' your search parameters. For example, knowing part of the vendor name allows you to change the 'Last Name' option from 'Equals' to 'Contains'. Enter search criteria. Select 'Go' or F8 to query. Copy or make note of the vendor number.

|                              | • DE TAILS         |                                        |            |                               |
|------------------------------|--------------------|----------------------------------------|------------|-------------------------------|
| ▼ DETAILS                    | Active filters: La | s: Last Name: (Contains) ABS Clear All |            |                               |
| Basic Filter Advanced Filter | ID                 | Last Name                              | First Name |                               |
|                              | 001000199          | ABS Business Systems                   |            |                               |
| ID  Contains                 | 001000199          | ABS Business Systems, Inc.             |            |                               |
| Last Name   Contains         | 001000199          | ABS Office Systems                     |            | <u>ULL</u>                    |
|                              | 001000199          | Abs Office Systems                     |            | Jacksonville State University |

TAB THROUGH ALL FIELDS IN THIS SCREEN, RATHER THAN CLICKING WITH A MOUSE.

- Enter the FGAENCB (General Encumbrance Maintenance) Banner Screen.
- Leave "Encumbrance Number" field blank and click "GO" to start a new encumbrance.

| General Encumbrance Maintenance FGAENC8 9.3.23 (PRO8)                                                                                                    | 🔒 ADD 🚆 RETRIEVE 🛔 RELATED 🔅 TOOLS 💄 |
|----------------------------------------------------------------------------------------------------|--------------------------------------|
| Encumbrance: How when the second second seco | Go                                   |
| Enter the Encumbrance description (this will show in yo ransaction history), document total, and vendor ID. <u>The</u><br>all required fields.                                                                                                    | ur<br><u>ese are</u>                 |

| K General Encumbrance Haintenance FGAENCB 9.3.23 (PRO8) |                                                |                               |  |  |  |
|---------------------------------------------------------|------------------------------------------------|-------------------------------|--|--|--|
| Encumbrance Number:                                     |                                                |                               |  |  |  |
| ▼ ENCUMBRANCE HEADER                                    |                                                |                               |  |  |  |
| Encumbranc                                              | Office Supplies                                | Transaction Date * 04/22/2025 |  |  |  |
| Descriptio                                              |                                                |                               |  |  |  |
| Document Tota                                           | • 100.00                                       |                               |  |  |  |
| Encumbrance Typ                                         | Encumbrance O Labor O Memo                     |                               |  |  |  |
| Vendor II                                               | 001094244 ) Staples Contract & Commercial Inc. | Date Established * 04/22/2025 |  |  |  |
| Encumbranc                                              |                                                | Document Reference            |  |  |  |
| Chang                                                   |                                                |                               |  |  |  |
| Titl                                                    |                                                |                               |  |  |  |

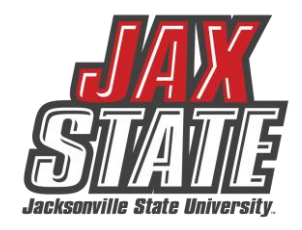

• Select the page down button in the bottom left-hand corner or hold Alt & Page Down.

TRANSACTION DETAIL

Statu

NSF Override

ournal Tvp

- Tab to the Journal Type field and enter:
  - DVCH for a direct voucher
  - TRVL for travel
  - PSRV for a profession services contract
  - PSCH for a petty cash voucher
- Tab to the FOAP fields and enter your FOAP.
- Tab to the 'Amount field' and enter the same amount entered in the 'Document Total' field on the first screen. <u>These amounts</u> <u>must match</u>.
- Add documents prior to completion.
- All underlined fields must be filled.

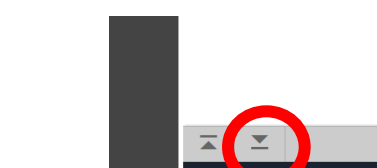

---

**Eiscal Yes** 

Encumbrance

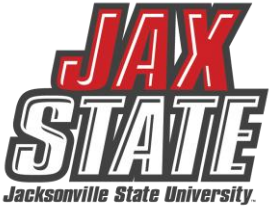

- Prior to completing an encumbrance, you can attach the encumbrance documents. You can drag and drop PDF documents into ApplicationXtender, JSU's document management system
- Click on the '+ADD' button located on the top right of the screen.

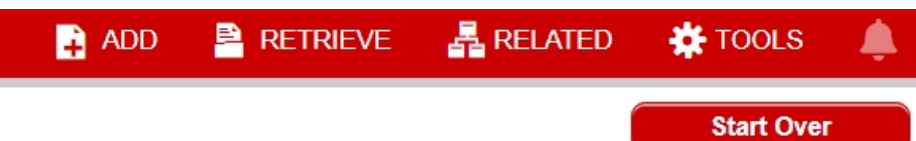

- 'Document ID' will default with the E#.
- Select the 'Document Type' from the drop-down menu.
- Enter the 'Transaction Date'.
- Enter the 'Document Name' and 'SAVE'.
- Return to the encumbrance screen to complete the document.

\*FRIENDLIEST CAMPUS # SOUTH

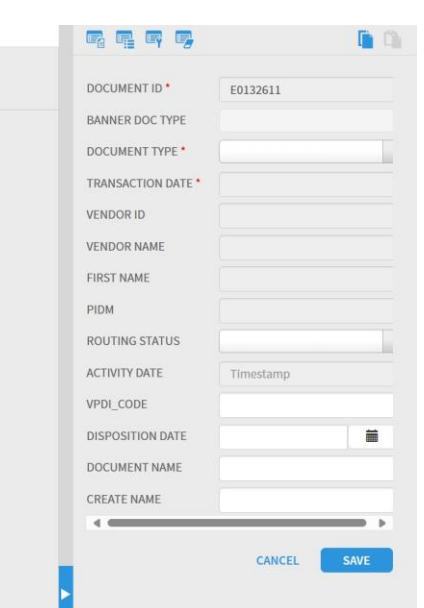

- Hold Alt & Page Down buttons at the same time or click the down arrow at the bottom left of screen.
- To save and complete later select 'In Process'. If complete, select 'Complete' to finalized the encumbrance.

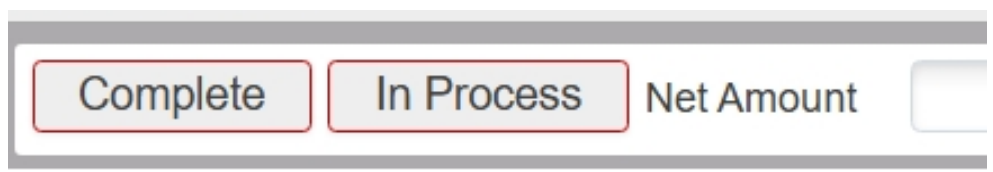

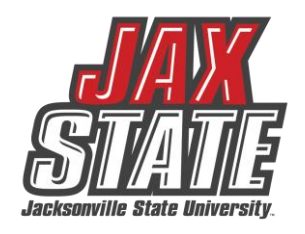

 Look in the right upper corner of the screen for a successfully completed message and the 'E' number of the document.

## Printing an Encumbrance

- Go to Banner Finance 9 SSB in MyJaxState.
- Go to View Document.
- Select document type 'Encumbrance'
- Enter the 'E' number that was given in the Administrative Banner Screen in the 'Document Number' box.
- Click on 'View Document'.
- Print or Save the screen to send to Procurement.

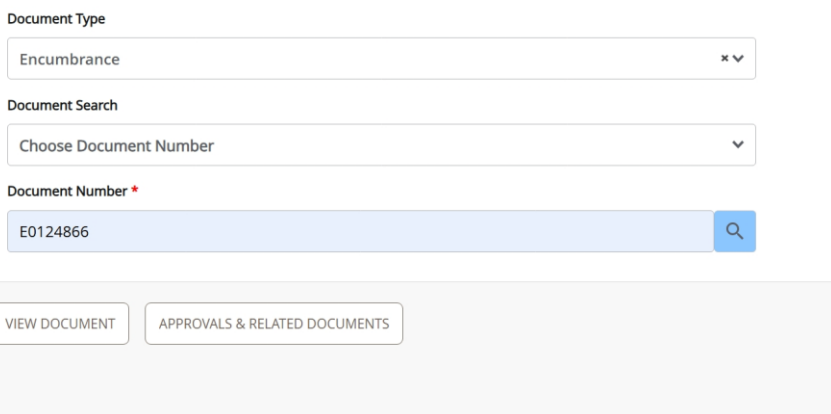

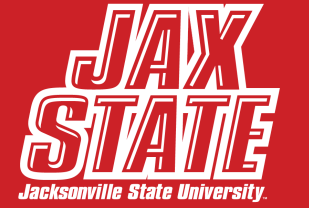

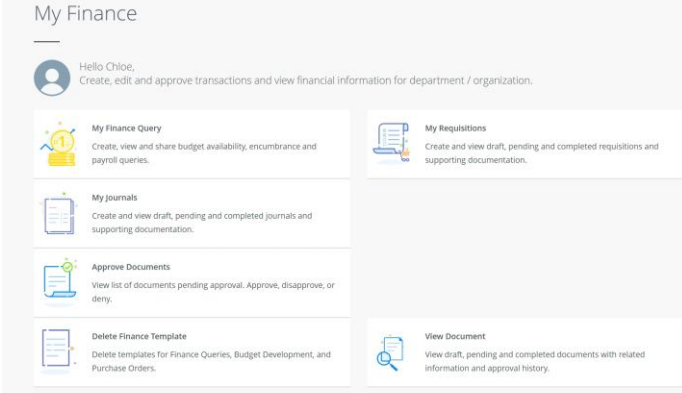

#### **Post Approval Procedure**

 Once the Encumbrance is complete, send the "View Document" screen and any encumbrance supporting documents to Office of Procurement through Campus Mail or email to purchasing@jsu.edu for approval and AP processing.

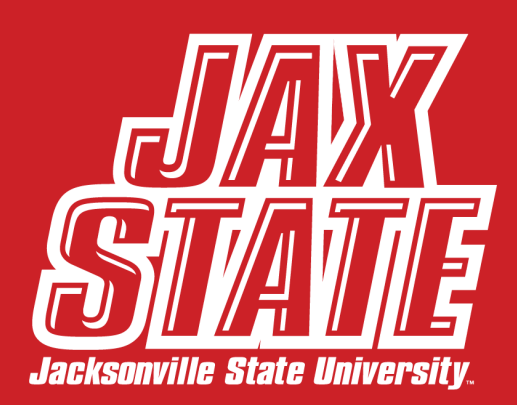

#### Making Changes to an Encumbrance

- If changes need to be made before the encumbrance has gone through the approval queue – Enter the encumbrance number in FGAENCB and make necessary changes.
- If changes need to be made after the encumbrance has gone through the approval queue – Contact the Controller's Office: controller@jsu.edu or 256-782-5002.

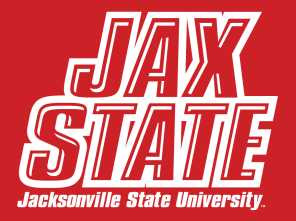

# **Deleting an Encumbrance**

#### Prior to approval:

- You may need to disapprove in Banner 9 Finance SSB before you can delete.
- Type FGAENCB and hit enter.
- Enter the encumbrance number of the encumbrance you want to delete.
- Hold Alt & Page Down buttons at the same time or click the down arrow at the bottom left of screen.
- Click the 'Delete' button on the top right corner of the screen. Repeat: Click the 'Delete' button.

#### After approval:

• Contact the Controller's Office: controller@jsu.edu or 256-782-5002.

#### \*FRIENDLIEST CAMPUS the SOUTH

#### Questions?

Travel & Professional Services Contracts: Email: controller@jsu.edu Direct vouchers for purchases without a PO: Email: purchasing@jsu.edu

Thank you!

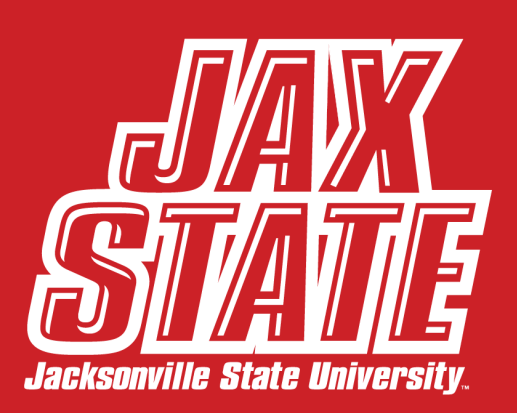